# Sistema de los Comités de Ética (SICOE)

- Secretaría de la Contraloría
  - Unidad de Prevención de la Corrupción
    - Subdirección de Ética

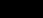

# ¿Qué es el Sistema de los Comités de Ética?

Es el Sistema que, con la finalidad de promover la ética e integridad a través de los Comités de Ética, permite que ingreses a realizar las siguientes actividades y evaluaciones:

1) Evaluación diagnóstica del código de conducta y reglas de

integridad.

2)Evaluación al funcionamiento de los comités de ética. 3)Elección del servidor público que fomenta una cultura

ética.

4)Elección de los integrantes del comité de ética: elegir a las personas que integrarán tu Comité de Ética.

Las tres primeras, forman parte del Programa Anual de Trabajo de tu Comité de Ética y la última, permite la integración democrática del mismo.

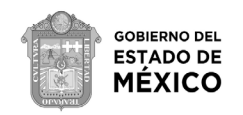

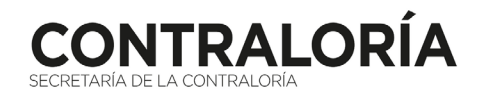

### **Cuestiones para considerar**

1) Es importante que contestes estas evaluaciones y actividades con responsabilidad y honestidad.

2) Una vez guardada tu evaluación o registrado tu voto, aparecerá en tu pantalla que tu respuesta fue guardada, este mensaje no podrás verlo nuevamente.

3) Cuando concluyas una actividad o evaluación, no podrás responderla nuevamente.

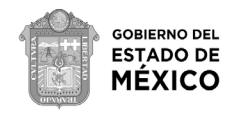

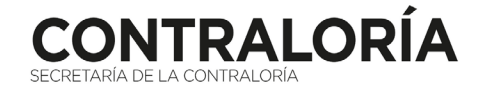

### ¿Cómo ingresar al Sistema de los Comités de Ética?

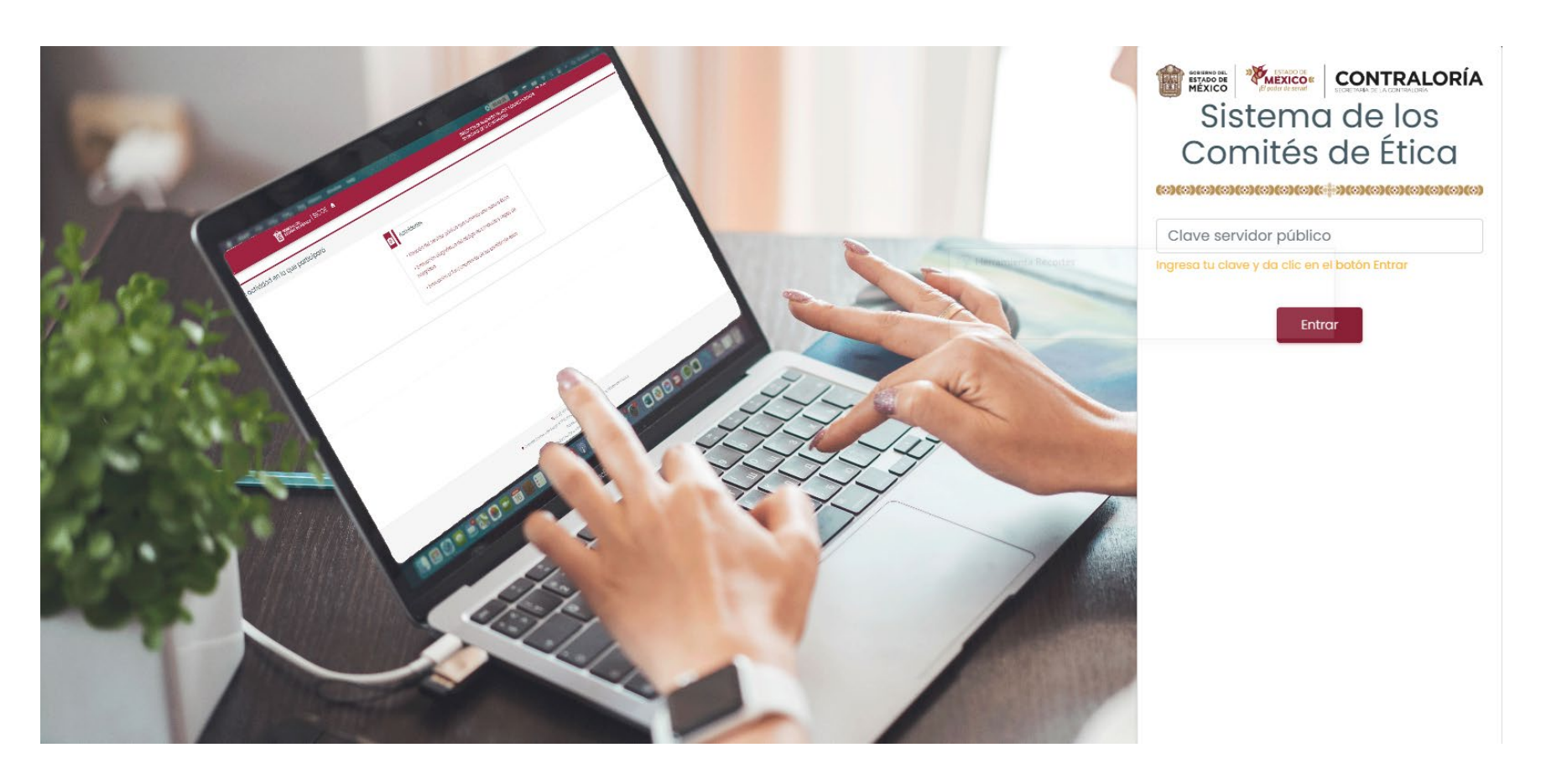

clic en entrar.

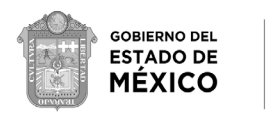

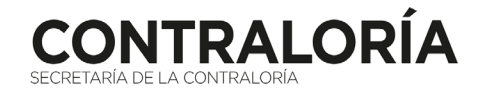

- Los pasos para ingresar al Sistema de los Comités de Ética son los siguientes:
- 1) Ingresa desde cualquier buscador en:
- https://www.secogem.gob.mx/sicoe/
- 2) Digita tu clave de servidor público y da

# ¿Cómo ingresar al Sistema de los Comités de Ética?

3) Verifica que tus datos sean correctos y da clic en confirmar (de no ser correctos, da clic en salir y comunícate con tu Comité de Ética)

\*En caso de que le aparezcan al menos dos adscripciones y se pueda desplegar en el apartado (Dependencia - Unidad Administrativa) un listado; Elegir la Dependencia o Unidad en la cual actualmente labora.

| Apellido paterno | ):              |           |  |  |
|------------------|-----------------|-----------|--|--|
| Apellido matern  | o:              |           |  |  |
| Nombre(s):       |                 |           |  |  |
| Dependencia - l  | Jnidad adminis  | strativa: |  |  |
| ;Confirma que l  | os datos son co | prrectos? |  |  |

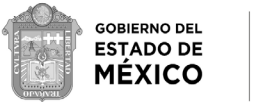

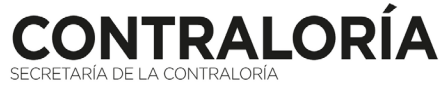

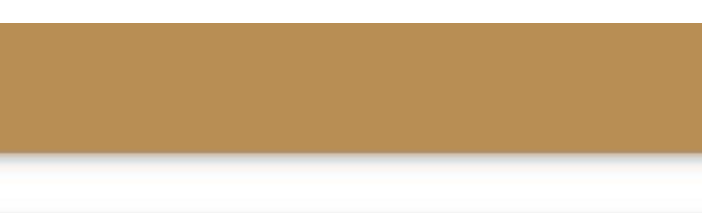

# ¿Cómo ingresar al Sistema de los Comités de Ética?

### 4) Selecciona la actividad que deseas realizar

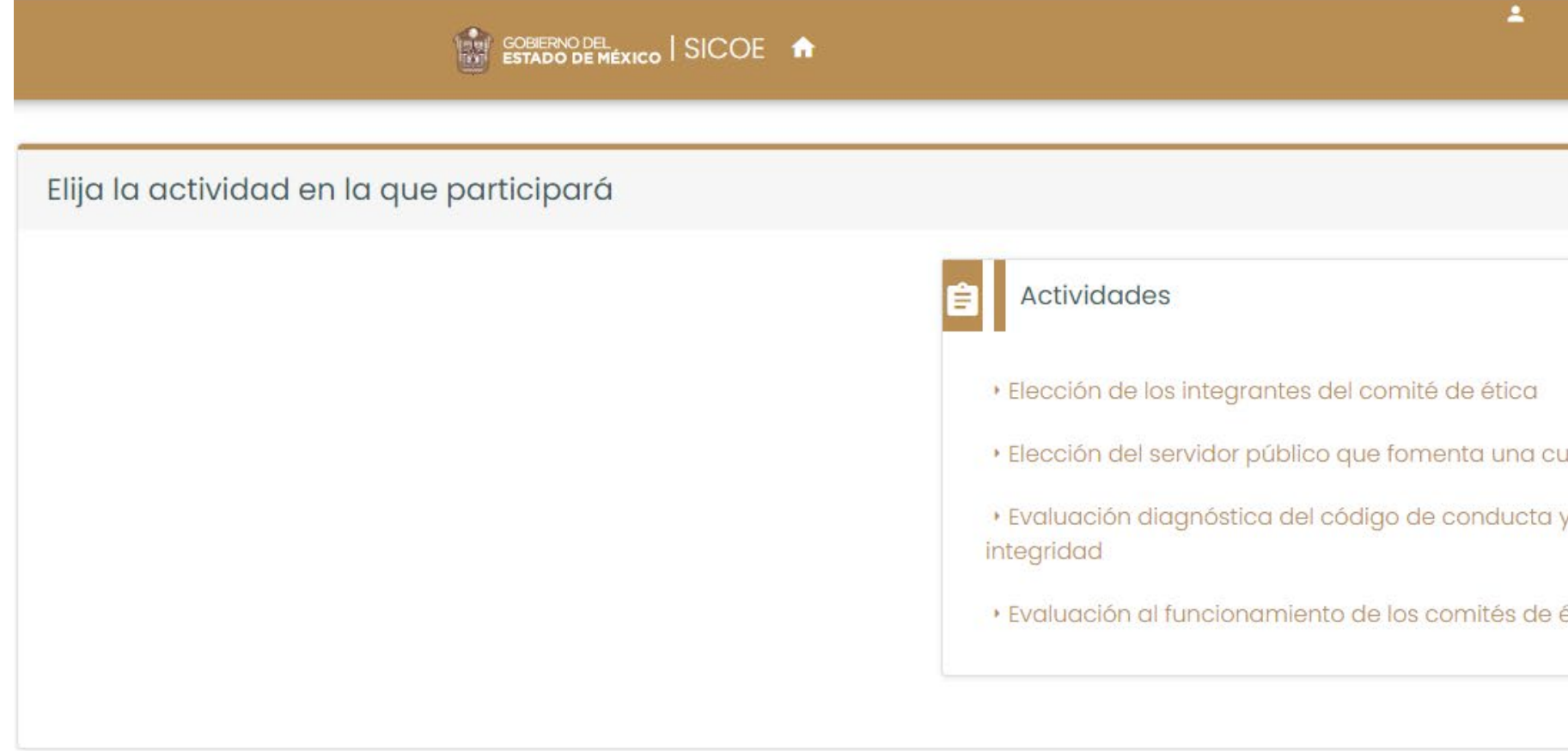

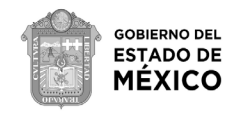

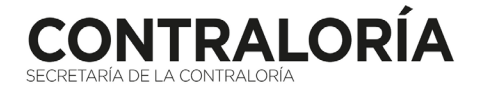

|               | එ Salir |
|---------------|---------|
|               |         |
|               |         |
|               |         |
|               |         |
| oultura ótica |         |
| a y reglas de |         |
|               |         |
| e ética       |         |

### Evaluación diagnóstica del Código de Conducta y Reglas de Integridad

**Objetivo:** determinar el nivel de conocimiento y difusión del Código de Ética, Código de Conducta y Reglas de Integridad.

 Al seleccionar la opción "Evaluación diagnóstica del Código de Conducta y Reglas de Integridad", aparecerá en tu pantalla el cuestionario respectivo, cuando termines de contestarlo, selecciona "Guardar"

|   | GOBIERNO DEL.<br>ESTADO DE MÉXICO   SIC                   |
|---|-----------------------------------------------------------|
| 1 | Interés público                                           |
|   | Respeto                                                   |
|   | Respeto a los Derechos Humanos                            |
|   | 🔲 Igualdad y No discriminación                            |
|   | Equidad de género                                         |
|   | 🔲 Entorno Cultural y Ecológico                            |
|   | Cooperación                                               |
|   | 🗌 Liderazgo                                               |
|   |                                                           |
|   | 12. De los 3 valores que consideraste importantes para tu |
|   | O Interés público                                         |
|   | O Respeto                                                 |
|   | O Respeto a los Derechos Humanos                          |
|   | O Igualdad y No discriminación                            |
|   | O Equidad de género                                       |
|   | O Entorno Cultural y Ecológico                            |
|   | O Cooperación                                             |
|   | O Liderazgo                                               |
|   |                                                           |
|   |                                                           |

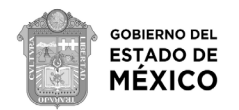

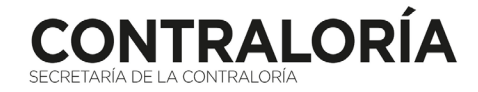

() Sal

COE 🏫

desempeño ético, ingresa el más importante:

### Evaluación al funcionamiento de los Comités de Ética

**Objetivo:** conocer la percepción que tienes sobre el funcionamiento de tu Comité de Ética.

1) Al seleccionar la opción "Evaluación al funcionamiento de los Comités de Ética", aparecerá en tu pantalla el cuestionario respectivo, cuando termines de contestarlo, selecciona "Guardar"

| 🗌 Competencia p       | por mérito                                          |
|-----------------------|-----------------------------------------------------|
| Eficiencia            |                                                     |
| Imparcialidad         |                                                     |
| 11a. De los 5 princij | pios que consideraste importantes para tu desempe   |
| 12. Selecciona los :  | 3 valores que consideres más importantes para tu de |
| Interés público       |                                                     |
| Respeto               |                                                     |
| Respeto a los D       | erechos Humanos                                     |
| Igualdad y No         | discriminación                                      |
| Equidad de géi        | nero                                                |
| Entorno culturo       | ıl y ecológico                                      |
| Cooperación           |                                                     |
| Liderazgo             |                                                     |
| 12a. De los 3 valore  | es que consideraste importantes para tu desempeño   |
|                       |                                                     |

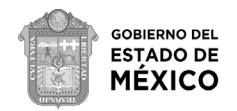

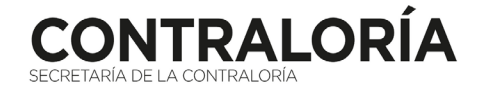

() Salir

eño ético, ingresa el más importante:

desempeño ético:

io ético, ingresa el más importante:

### Elección del servidor público que fomenta una cultura ética

**Objetivo:** determinar derivado de los resultados obtenidos, a quienes emitir un reconocimiento por parte de tu Comité de Etica por un desempeño ético e integro.

1) Al seleccionar la opción "Elección del servidor público que fomenta una cultura ética", aparecerá en tu pantalla información relacionada con la actividad, al terminar de leerla, selecciona "Votar"

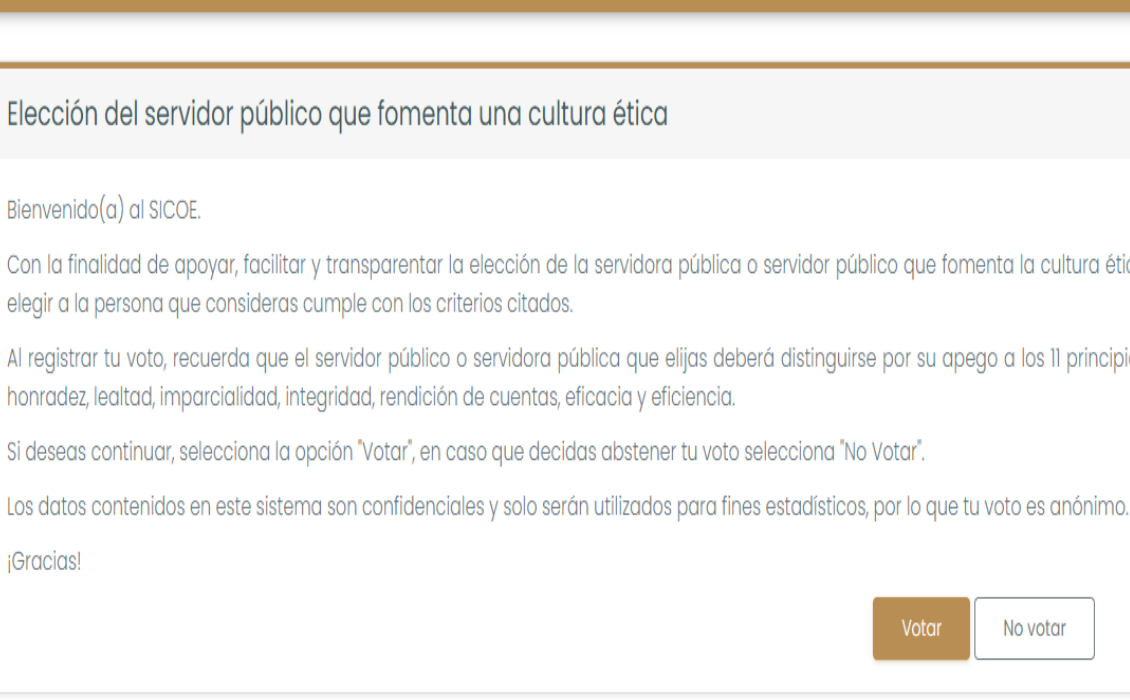

GOBIERNO DEL ESTADO DE MÉXICO

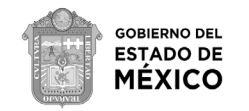

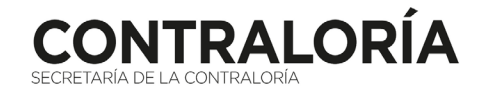

| h                                            | 1                                     | ပ Salir                                                                               |
|----------------------------------------------|---------------------------------------|---------------------------------------------------------------------------------------|
|                                              |                                       |                                                                                       |
| tura ética                                   |                                       |                                                                                       |
| e la servidora pública o servidor público qu | e fomenta la cultura ética y la integ | ridad en tu unidad administrativa, se crea este espacio donde podrás emitir tu voto y |

Al registrar tu voto, recuerda que el servidor público o servidora pública que elijas deberá distinguirse por su apego a los 11 principios que rigen el servicio público, consistentes en: disciplina, legalidad, objetividad, profesionalismo,

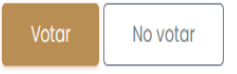

### Elección del servidor público que fomenta una cultura ética

2) Da clic en la opción "Ver catálogo" y selecciona a la persona que consideres que fomenta una cultura ética.

3) Posteriormente selecciona la opción "Registrar votación".

|                                                          |                | C.                 |
|----------------------------------------------------------|----------------|--------------------|
| Comité de Ética y de Prevención de Conflicto de Interese | S              |                    |
| Seleccione el servidor público que considere:            | Ver Catálogo * |                    |
|                                                          |                | Registrar votación |

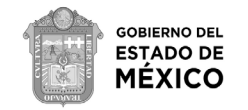

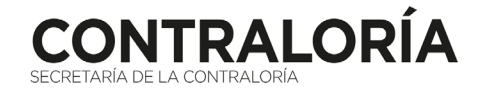

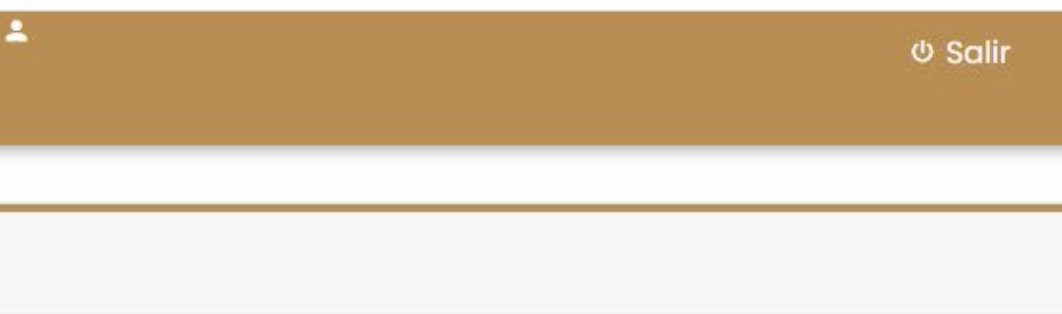

### Elección de los integrantes del Comité de Ética

**Objetivo:** elegir a las personas que integrarán tu Comité de Ética.

1) Al seleccionar la opción "Elección de los integrantes del Comité de Ética", aparecerá en tu pantalla información relacionada con la actividad, al terminar de leerla, selecciona "Votar"

GOBIERNO DEL ESTADO DE MÉXICO | SICOE 1

Elección de los integrantes del comité de ética

Bienvenido al Sistema de Votación Electrónica para la elección de Integrantes del Comité de Ética y de Prevención de Conflicto de Intereses.

Con la finalidad de apoyar, facilitar y transparentar la elección de siete vocales que formarán parte del Comité de Ética y de Prevención de Conflicto de Intereses del Gobierno del Estado de México, se crea este sistema informático donde podrás emitir tu voto y elegir a aquellos servidores públicos que te representarán durante dos años, deberás considerar en ellos, valores como la honradez, vocación de servicio, integridad, responsabilidad, confiabilidad, juicio informado, colaboración, trabajo en equipo y compromiso.

No olvides que formas parte importante en esta toma de decisiones y que gracias a tu apoyo podemos integrar un Comité de Ética y de Prevención de Conflicto de Intereses, lo cual nos permitirá brindar una mejor atención y satisfacción a los servidores públicos de esta Dependencia.

Recuerda que la votación es libre y que tu voto será muy útil para la integración del Comité de Ética y de Prevención de Conflicto de Intereses.

No votar

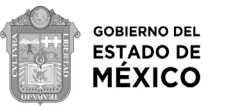

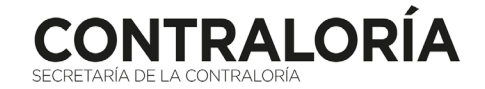

එ Salir

## Elección de los integrantes del Comité de Ética

2) Da clic en la opción "Ver catálogo" y selecciona a la persona que quieres que represente a tu nivel jerárquico en tu Comité de Ética.

3) Posteriormente selecciona la opción "Registrar votación"

|                                                  | éxico   SICOE 🏫                               |              |
|--------------------------------------------------|-----------------------------------------------|--------------|
| Comité de Ética                                  |                                               |              |
| Seleccione el servidor público que considere deb | e ocupar el cargo de vocal:<br>Ver Catálogo * |              |
|                                                  |                                               | Registrar va |

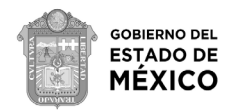

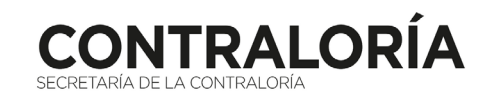

(U) Salir

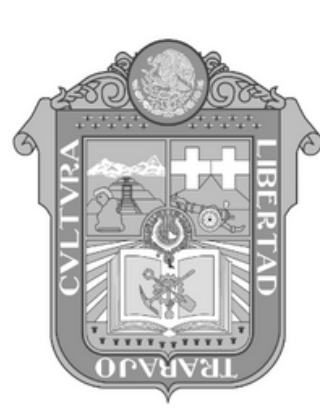

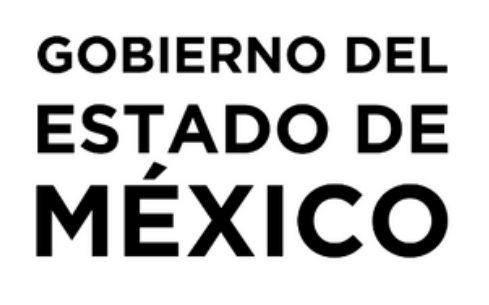

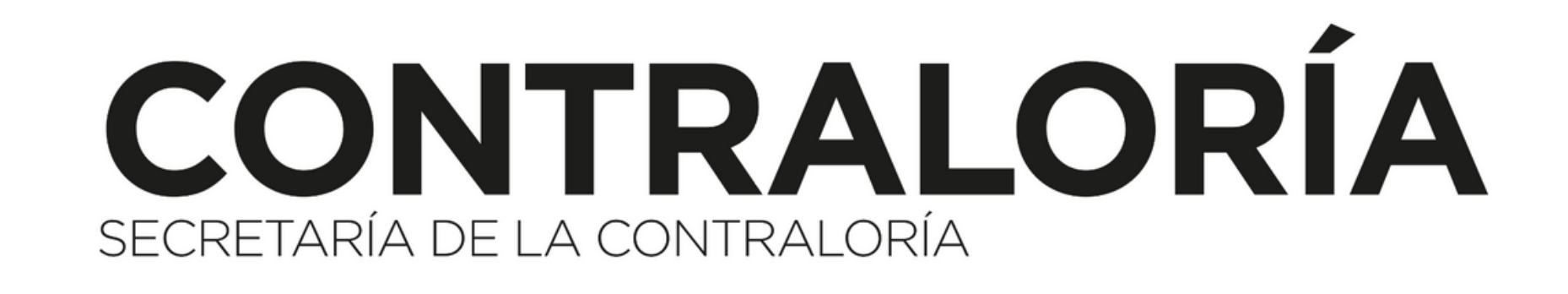